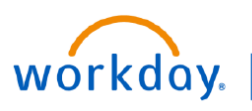

## VUMC BUSINESS EDUCATION

## Logging into Workday

Workday can be accessed here: <u>https://www.myworkday.com/vumc/login.htmld</u>. Note that you must be on the VUMC network or connected via the VPN (BIG-IP Edge Client) connection if working remotely to access many of the features within Workday.

Instructions for resetting your password can be found here: https://www.vumc.org/it/accessvumc-existing-users

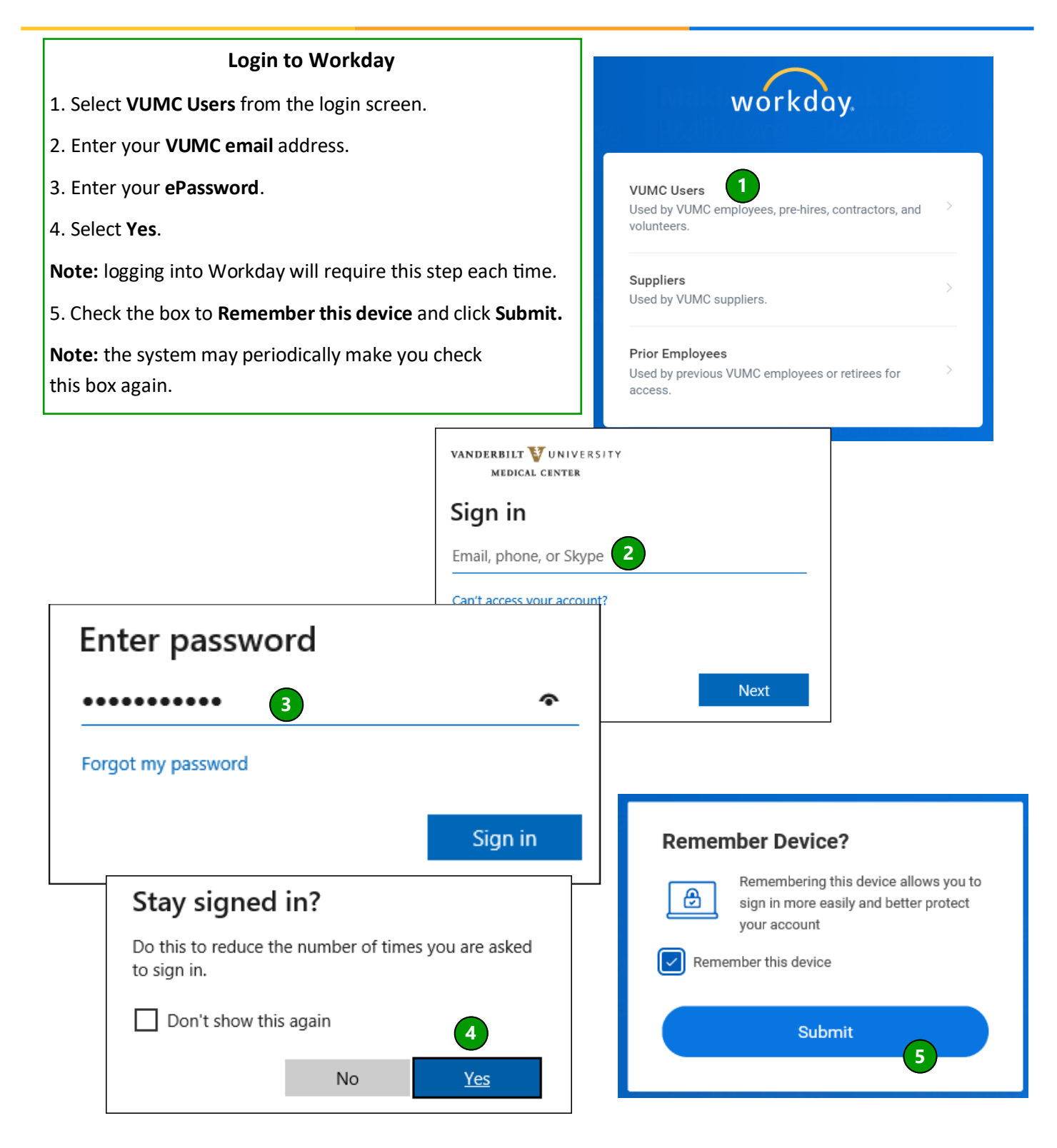